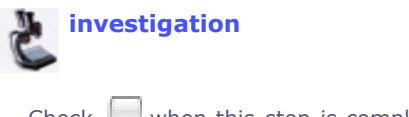

**Treehouse Editor Main** 

## Step 4. Edit References and Information on the Internet

You are editing Lisa Schwartz's New Investigation Contribution

Edit: References Information on the Internet

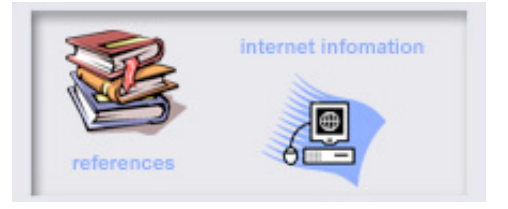

Edit the sections of this step below. To go to another building step, the treehouse editor main page, or the treehouse manager, click the links above. Warning! Do not close the treehouse editor without saving your work first.

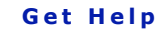

Click on the lightbulbs in each section.

View Example: Editing form | Treehouses Rylan's editing process

**Builders Toolkit** 

Editing tip:

**PREFERENCES PINFORMATION ON** the Internet

## **References and Information on the Internet**

References

| Inf | ormation | on the Int | ternet |  |  | Ŷ |
|-----|----------|------------|--------|--|--|---|
|     | Page URL |            |        |  |  |   |
|     | Name of  |            |        |  |  |   |

| comments       |            |            |  |  |
|----------------|------------|------------|--|--|
|                |            |            |  |  |
| Add fields for | more sites | Add Fields |  |  |
|                |            |            |  |  |
|                |            |            |  |  |

| Save | and | Preview | Your | Treehouse |
|------|-----|---------|------|-----------|
|      |     |         |      |           |

After you click the save and preview button your treehouse should open in a new browser window.

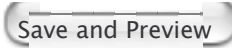

Once the current version of your work has been saved, you can close this window and come back whenever you are ready to add more information.

Contact Lisa Schwartz, ToL Learning Materials Editor, at **learning@tolweb.org** with any comments, problems or questions.

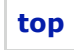